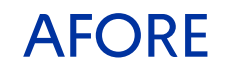

## **Guía de pasos:** Carga manual de la **Constancia de Aportaciones Voluntarias** en el portal DeclaraSat

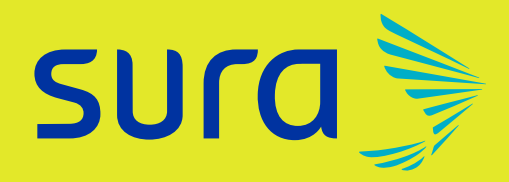

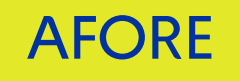

Ingresa al portal del SAT <u>https://www.sat.gob.mx/portal/public/home</u> y selecciona las siguientes opciones:

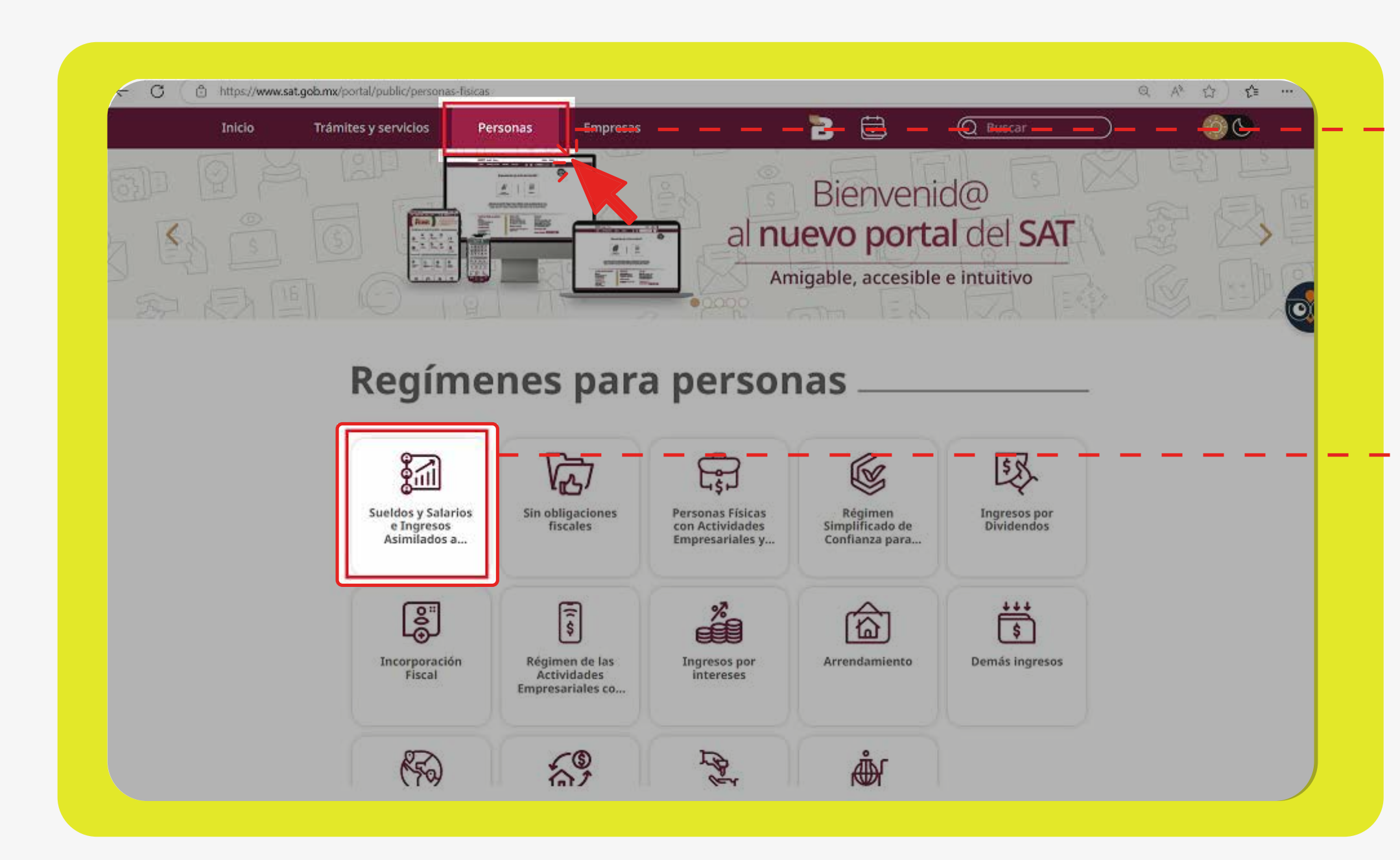

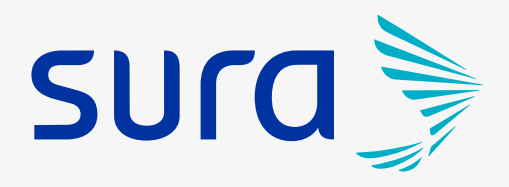

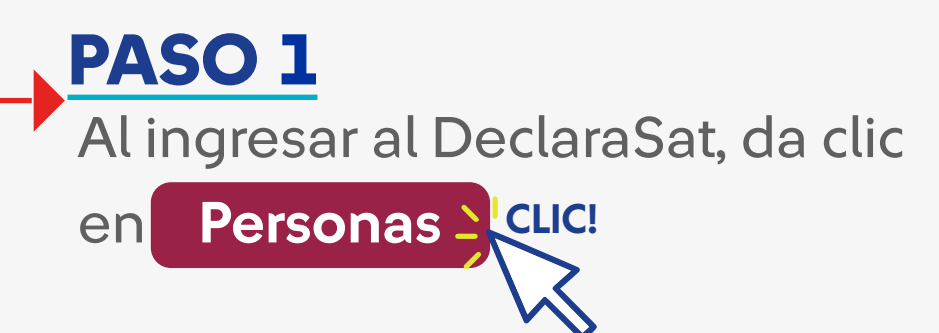

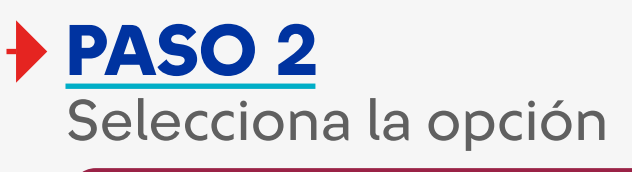

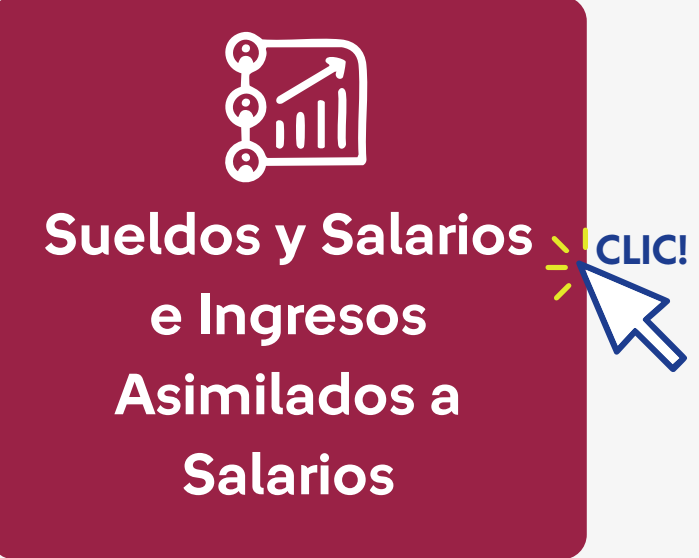

parte inferior y selecciona la opción 5 Declara

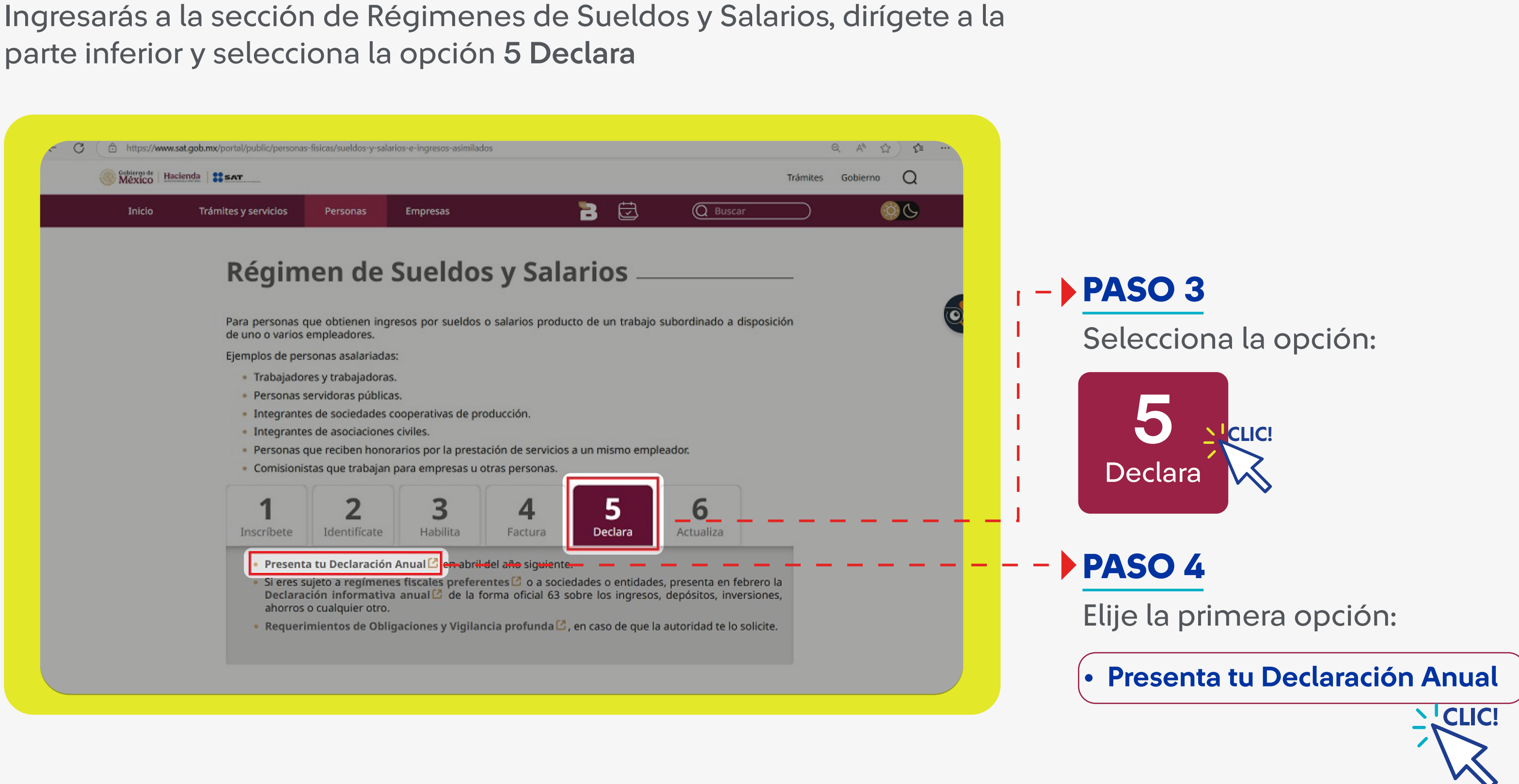

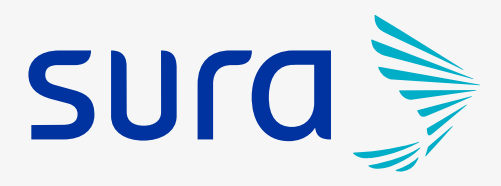

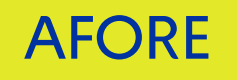

Accesa a tu cuenta, recuerda tener a la mano tu RFC, contraseña y captura el Captcha.

| seña                           |
|--------------------------------|
| RFC                            |
| Contraseña                     |
| Clave dinámica                 |
| 200000                         |
| Escriba la palabra del captcha |
| e.firma Enviar                 |
|                                |

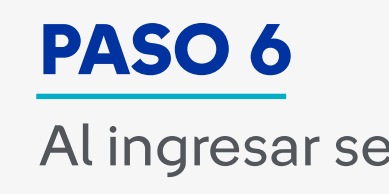

| € C        | https://a     | mualpf.clouda.sat.got |
|------------|---------------|-----------------------|
| Versión 5. | HACIE)        |                       |
| Presentar  | r declaración | Consult, de a         |
|            |               | 7                     |
|            |               |                       |
|            |               |                       |
|            |               |                       |
|            |               |                       |
|            |               |                       |
|            |               |                       |

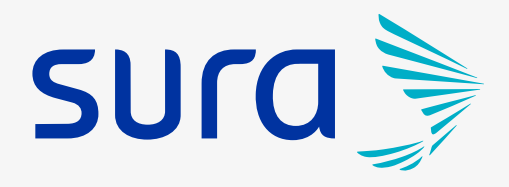

#### Al ingresar selecciona "Presentar declaración".

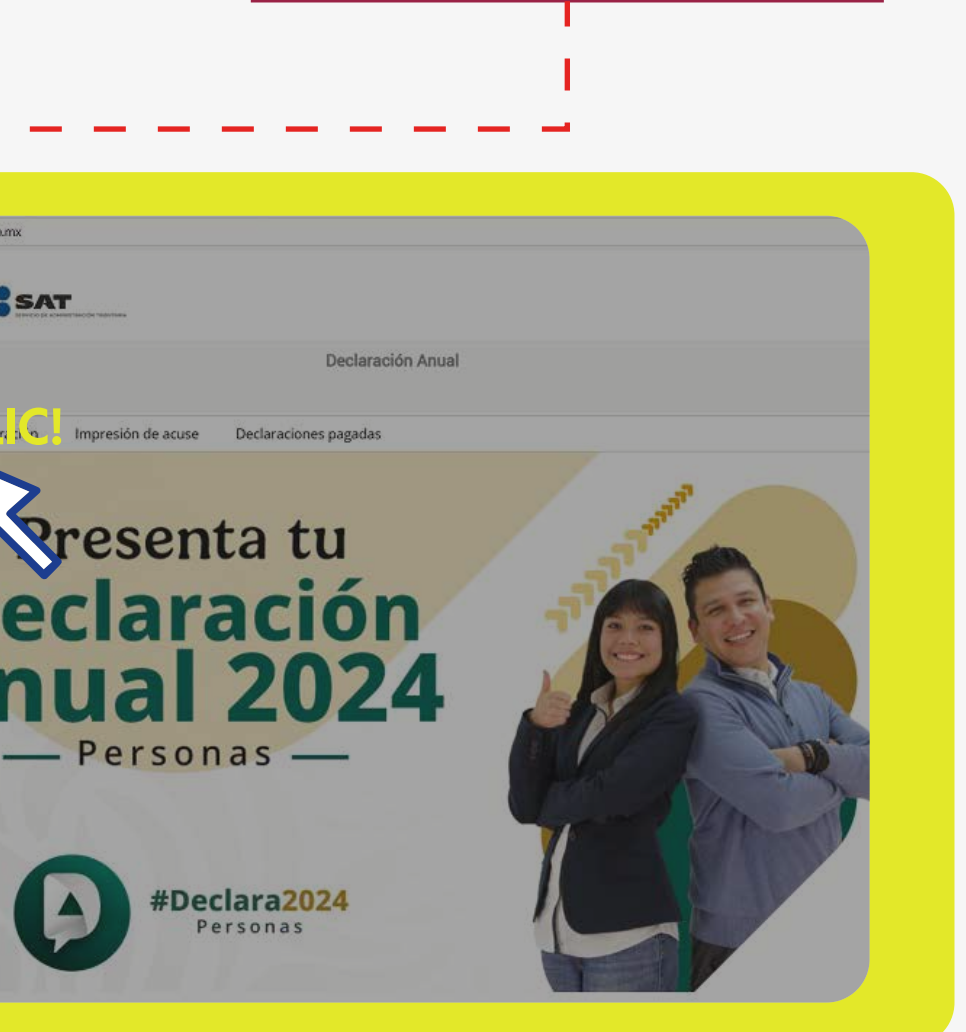

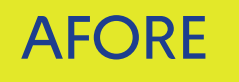

En el apartado "Declaración", selecciona el ejercicio 2024, Tipo de Declaración "Normal" y Periodo "Del Ejercicio"

| 9/03/2025 | and a standard strategy and a strategy and a strate |                                                        | Declaración Anuel                             |                     |                                                        | H                                                   |                     |      |
|-----------|----------------------------------------------------------------------------------------------------|--------------------------------------------------------|-----------------------------------------------|---------------------|--------------------------------------------------------|-----------------------------------------------------|---------------------|------|
|           |                                                                                                    |                                                        | Declaración Anual                             |                     |                                                        |                                                     |                     |      |
|           |                                                                                                    |                                                        |                                               |                     |                                                        |                                                     | Inicio   Cerrar Ses | sion |
|           | Perfil del contr                                                                                                    | ibuyente                                               |                                               |                     |                                                        |                                                     |                     |      |
|           |                                                                                                    |                                                        |                                               |                     |                                                        |                                                     |                     |      |
|           | Declaración                                                                                                    |                                                        |                                               |                     |                                                        |                                                     |                     |      |
|           | Ejercicio                                                                                                    |                                                        | Tipo de declaración                           | Period              | lo                                                     |                                                     |                     |      |
|           | 2024                                                                                                    | ~                                                      | Normal                                        | ✓ Del               | Ejercicio                                              | ~                                                   |                     |      |
|           |                                                                                                    |                                                        |                                               |                     |                                                        |                                                     |                     |      |
|           | ingresos a declarar                                                                                                    |                                                        |                                               |                     |                                                        |                                                     |                     |      |
|           | (())                                                                                                    | <ul> <li>Sueldos, salarios y<br/>asimilados</li> </ul> | Intereses                                     | (                   | Sólo datos informativo                                 | <u> </u>                                            |                     | + -  |
|           |                                                                                                    | Arrendamiento                                          | Premios                                       |                     |                                                        |                                                     |                     |      |
|           |                                                                                                    | Enajenación de bienes                                  | Dividendos                                    | 1                   | Actividades empresariales y<br>servicios profesionales |                                                     |                     |      |
|           |                                                                                                    | Adquisición de bienes                                  | Demás ingresos                                |                     | Actividad emp<br>profesionales<br>Plataformas to       | resarial y servicios<br>(Honorarios)<br>xcnológicas |                     |      |
|           | ¿Obtuvis                                                                                                    | te ingresos y pagaste impuestos e                      | n el extranjero o tienes impuesto pendiente o | de acreditar?       |                                                        |                                                     |                     |      |
|           | No                                                                                                    | ~                                                      |                                               |                     |                                                        |                                                     |                     |      |
|           |                                                                                                    |                                                        |                                               | dal Art 32 H dal    | CFF?                                                   |                                                     |                     |      |
|           | ¿Estás o                                                                                                    | bligado a presentar la información                     | sobre tu situación fiscal (ISSIP) en terminos | suel Aut. 32-11 Uel |                                                        |                                                     |                     |      |

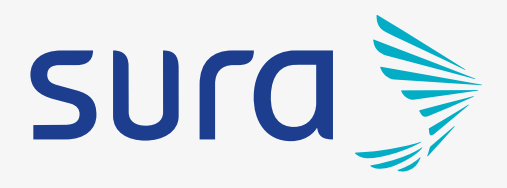

Verifica que tengas habilitados los \_ \_ ingresos que debes manifestar en tu declaración (Ejemplo: Sueldos, salarios y asimilados, Intereses, etc) conforme a las obligaciones fiscales que se tengan.

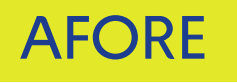

Al realizar Aportaciones Voluntarias y/o Complementarias deberás verificar si ya cuentas con la información precargada.

| version 5.9.5 - 19/03/2025<br>jercicio: 2024<br>fipo de declaración: Normal<br>Periodo: Del Ejercicio |                                                                                        | Declaraci                                                             | ión Anual                              |
|----------------------------------------------------------------------------------------------------|----------------------------------------------------------------------------------------|-----------------------------------------------------------------------|----------------------------------------|
|                                                                                                    | Ingresos                                                                               | Deducciones personales                                                | — _Determinación                       |
|                                                                                                    | Deducciones personales                                                                 |                                                                       |                                        |
|                                                                                                    | Deducciones personales                                                                 |                                                                       |                                        |
|                                                                                                    | Da clic en el botón "Actualizar" para veri<br>los valores actualizados por la modifica | ficar que el Monto total deducible y las d<br>ción de la información. | educciones precargadas están mostrando |
|                                                                                                    | ⑦ Monto total deducible                                                                | 67,495                                                                | ⑦ Monto total por deducir              |

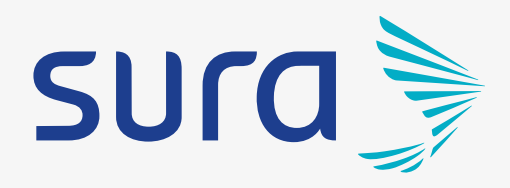

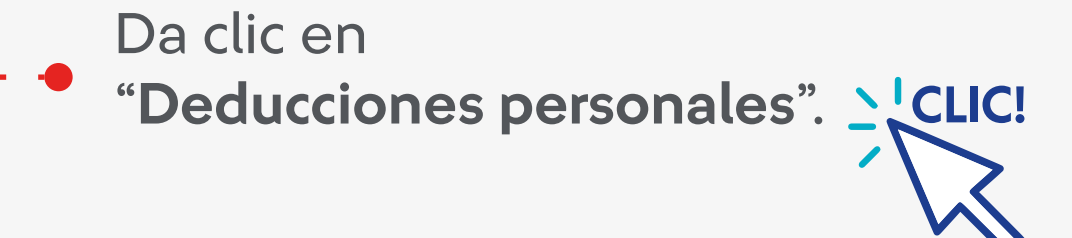

#### AFORE

#### PASO 9

Selecciona la opción "Aportaciones Voluntarias y Complementarias y planes personales de retiros"

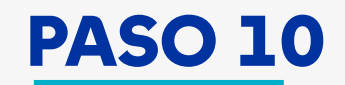

botón "Agregar"

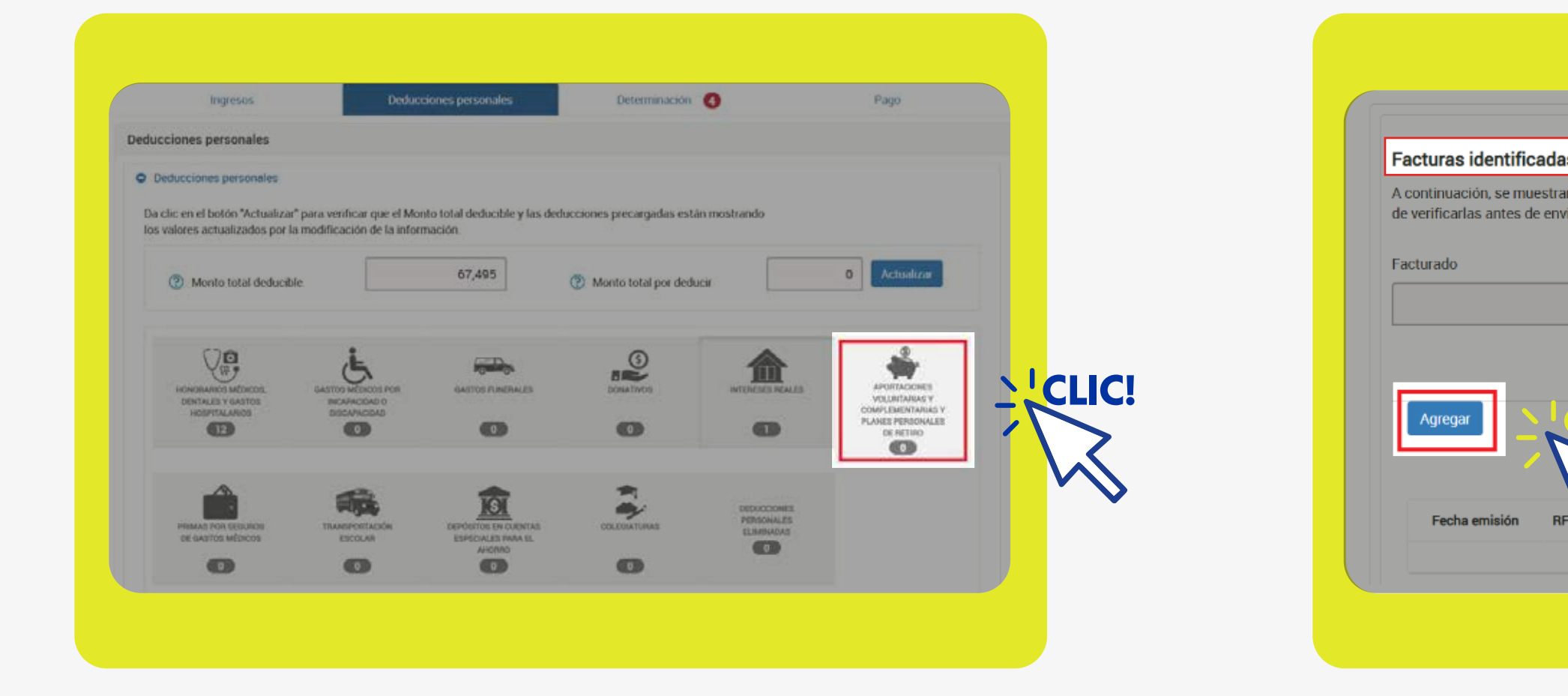

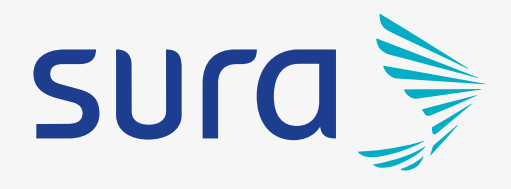

## En el apartado de "Facturas identificadas como posibles deducciones personales" da clic en el

| o posibles deduccione                        | es personales              |                                 |              |
|----------------------------------------------|----------------------------|---------------------------------|--------------|
| cturas que el SAT tiene identi<br>claración. | ificadas como posibles ded | lucciones personales, f         | avor         |
|                                              | Deducible                  |                                 |              |
|                                              |                            |                                 |              |
|                                              |                            |                                 |              |
|                                              |                            |                                 |              |
|                                              |                            |                                 |              |
|                                              |                            |                                 |              |
| C.                                           |                            |                                 |              |
| taciones voluntarias                         | v complementarias v        | nlanes nersonale                | es de retiro |
| taciones voluntarias                         | y complementarias y        | planes personale                | es de retiro |
| taciones voluntarias<br>Nombre, denomin      | y complementarias y        | planes personale<br>Descripción | es de retiro |

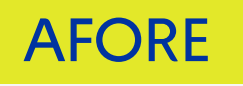

Ten a la mano tu Constancia Fiscal emitida por Afore SURA y captura la información solicitada en el apartado "Proporciona los datos de la factura":

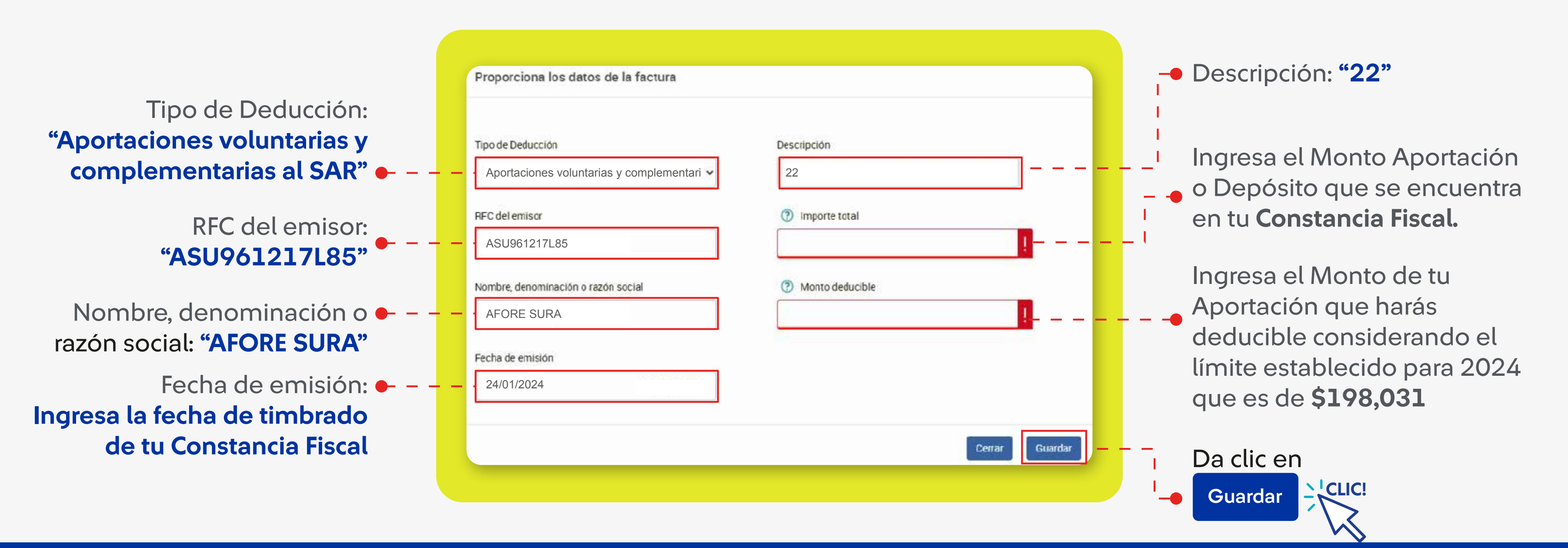

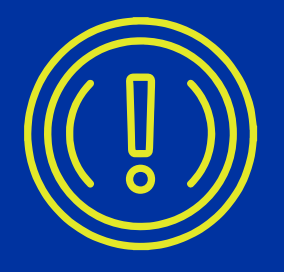

Si al capturar el RFC del emisor, te aparece un mensaje de error que menciona lo siguiente: "El verificador (último carácter) del RFC ASU961217L85 parece erróneo, dice 5 y debería decir 6", solo da clic en "Aceptar" y continúa con el llenado de los campos.

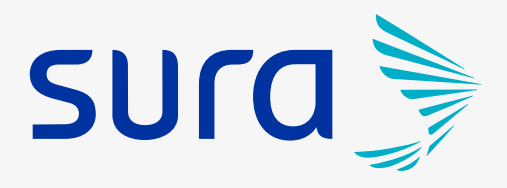

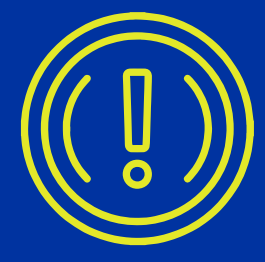

AFORE

Conforme se guarde la carga de información realizada, se podrá visualizar en forma de resumen desde el portal del SAT.

| Monto total deducible |                                                                    | 1,250                                                                                                    | (?) Mo                               | nto total por ded | ucir           |                 |   | 43,159 |
|-----------------------|--------------------------------------------------------------------|----------------------------------------------------------------------------------------------------|--------------------------------------|-------------------|----------------|-----------------|---|--------|
|                       | Facturas identifi<br>A continuación, se m<br>de verificarlas antes | cadas como posibles deduccione<br>uestran las facturas que el SAT tiene identi<br>de enviar tu declaración. | s personales<br>ficadas como posible | es deducciones p  | ersonales, fav | OF              |   |        |
|                       | Facturado                                                          | 1 249 87                                                                                                    | Deduci                               | ble               |                | 1 2 4 9 8 7     | 1 |        |
|                       |                                                                    |                                                                                                    |                                      |                   |                |                 |   |        |
|                       | Agregar                                                            | Aportaciones voluntarias                                                                                    | y complementar                       | ias y planes p    | ersonales      | de retiro       | 1 |        |
|                       | RFC del emisor                                                     | Nombre, denominación o razón social                                                                         | Fecha emisión                        | Descripción       | Importe        | Monto deducible |   |        |
|                       | ASU961217L85                                                       | AFORE SURA                                                                                                  | 24/01/2024                           | 22                |                |                 |   |        |

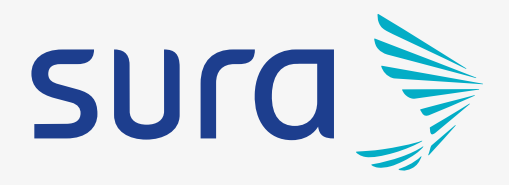

Una vez finalizado el proceso podrás visualizar como **"Aportaciones Voluntarias y Complementarias y planes** personales de retiros", la información que cargaste manualmente.

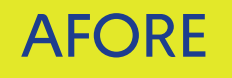

Cuando concluya el llenado de las deducciones, podrás visualizarlas en el apartado de "Determinación", seleccionando "Deducciones personales"

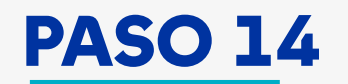

|                                | Declaració             | n Anual         |         | Vencimi<br>Inic |
|--------------------------------|------------------------|-----------------|---------|-----------------|
| Ingresos                       | Deducciones personales | Determinación 🧃 |         | _               |
| Determinación de Impuesto ()   |                        |                 | ₩ K     |                 |
| Determinación del ISR 1        |                        |                 |         |                 |
| Ingresos acumulables           |                        |                 | Detalle |                 |
| Deducciones personales         |                        |                 | Detalle |                 |
| Base gravable                  |                        |                 |         | 4               |
| ISR conforme a la tarifa anual |                        |                 |         | >               |
|                                |                        |                 |         |                 |
| Pagos provisionales            |                        |                 |         |                 |

| Honorarios médico    | s, dentales y gastos hospitalarios                             |        |
|----------------------|----------------------------------------------------------------|--------|
| Intereses reales efe | ctivamente pagados por créditos hipotecarios (casa habitación) |        |
| Aportaciones volun   | tarias y complementarias y planes personales de retiro         | 200    |
| Total                |                                                                |        |
|                      |                                                                |        |
|                      |                                                                | Cerrar |

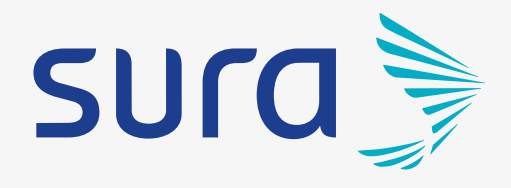

#### En este apartado se mostrara el impuesto a cargo o saldo a favor que obtuviste en la declaración anual del ejercicio 2024.

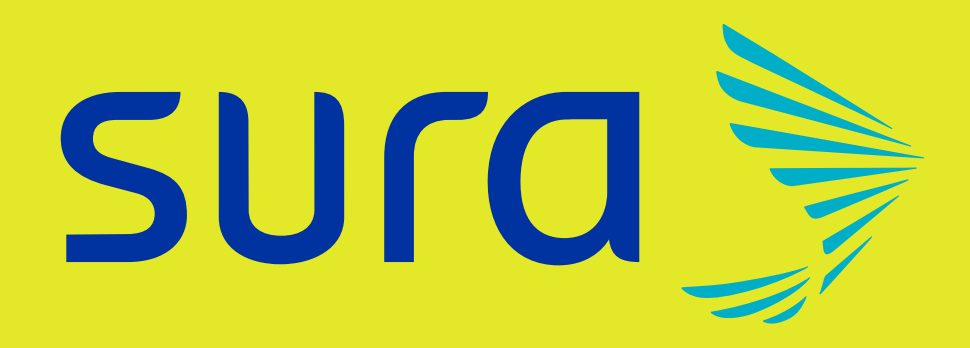

## Todo empieza hoy®

Los recursos en tu Cuenta Individual son tuyos. Infórmate en www.gob.mx/consar

# AFORE

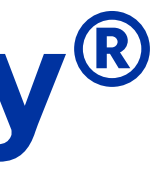